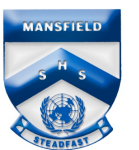

## Connecting to Wi-Fi at School

This document will explain how to enrol into Intune at school if a device has not already been enrolled at home or on another network connection.

**Please note:** You must have a valid EQ email address (<username>@eq.edu.au) and submitted a BYO enrolment form.

1. Open the wireless settings on your device and select EQGuest.

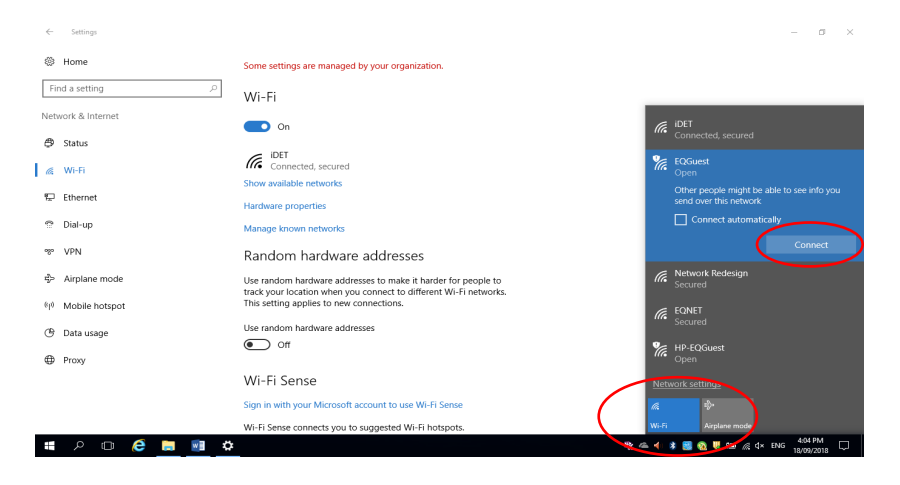

2. The **Sign on** screen will be displayed with prompts for login details.

| Username:                                                                                                    |
|----------------------------------------------------------------------------------------------------|
| 1                                                                                                    |
| Password:                                                                                                    |
|                                                                                                    |
| The Department of Education's information and<br>communication technology (ICT) network is available for<br>approved purposes only. When using the ICT network you<br>must act at all times is/whily and in line with the nules that<br>apply to you which includes:<br>- The Code of Conduct<br>- Department's Standard of Practice<br>- Public Sector Ethics Act 1994 (Old)<br>- Crime and Corruption Act 2001 (Old)<br>- Information Privacy, Act 2009 (Old)<br>- Queensland Government Chief Information Office's (QGCIO)<br>Information security policy, framework and standards<br>- Departmential ICT polices and procedures.<br>Departmential ICT polices and procedures.<br>- Department laken against you If the department reascnably<br>suspects you are using the ICT network in a manner that<br>constitutes a crime, the department will refer the matter to the<br>police.<br>You must not attempt to access systems for which you are not<br>authorised, share or led others use your unique username and<br>passwords, or disclose passwords to anyone (even in periods |
| I agree to the terms and conditions                                                                                                    |

*N.B. If the* **Sign on** screen does not automatically display, open an internet browser and navigate to: <u>https://guest.det.qld.gov.au</u>. Follow the same steps as below.

- 3. Enter your EQ email address and password.
- 4. Read and accept the Acceptable Use Policy.
- 5. Click Sign-On.

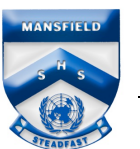

6. A Success screen will be displayed.

| MOE Guest Wi  | Fi                                                                                                    |
|---------------|----------------------------------------------------------------------------------------------------|
| WOE Guest WI- |                                                                                                    |
|               |                                                                                                    |
| Success       |                                                                                                    |
|               | Congratulations you are now connected to the internet. If you have an<br>Education Queensland Account please follow the below guides on how<br>to enrol your device into Intune to be granted:           |
|               | <ul> <li>Greater than 24hr access to School Wi-Fi</li> <li>Automatic Setup of EQ email</li> <li>Access to a list of school endorsed applications and websites<br/>applicable for your device.</li> </ul> |
|               | Windows 10: https://docs.microsoft.com/en-us/intune-user-help/enroll-<br>your-w10-phone-or-w10-pc-windows                                                                                                |
|               | Apple IOS: https://docs.microsoft.com/en-us/intune/EndUser/enroll-<br>your-device-in-intune-ios                                                                                                    |
|               | MacOS: https://docs.microsoft.com/en-us/intune-user-help/enroll-your-<br>device-in-intune-macos-cp                                                                                                    |

- 7. Close the Success screen and open an internet browser.
- 8. A login screen is displayed. Enter your EQ logon username and password.
- 9. If you have a **Mac** you will have to change some settings listed below.
- 10. Now follow the instructions to enrol your device into Intune.

## Extra Steps for a Mac Device

- 1. Open Network Preferences from the wi-fi symbol on the top right of the top bar.
- 2. Click Advanced.

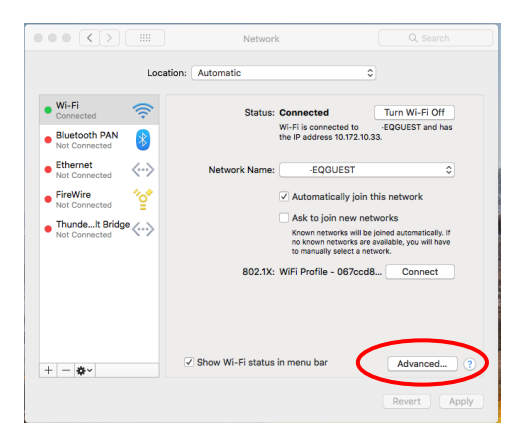

- 3. Click Proxies.
- 4. Select the Auto Proxy Discovery checkbox.

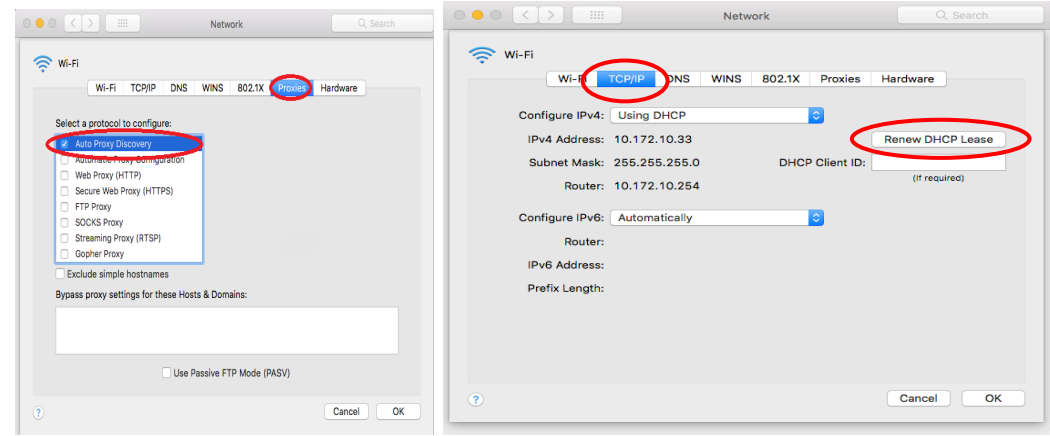

- 5. In the same screen, click **TCP/IP** and ensure "**Renew DHCP Lease**" is displayed in its own data field on the right-hand side of the screen.
- 6. Click OK.